# Guía para la Iniciación de tambos a la Resolución de Purines

2019

GUÍA PASO A PASO PARA EL PROCESO DE INSCRIPCIÓN EN ADA

# Contenido

| Introducción                                     | 2  |
|--------------------------------------------------|----|
| Inicio                                           | 3  |
| Módulo 1- Registrarse                            | 5  |
| Módulo 1 – Primer Ingreso                        | 8  |
| Módulo 2 – Alta de inmueble                      | 13 |
| Módulo 3 – Prefactibilidades                     | 17 |
| Anexo II – Memoria Descriptiva                   | 18 |
| Anexo III – Volúmenes de captación. Alternativas | 20 |
| Anexo IV – Memoria Técnica                       | 22 |
| Anexo V – Plan de Uso agronómico                 | 26 |

#### Introducción

La presente guía de instrucciones está dirigida para los productores tamberos que deberán comenzar el proceso de adaptación a la regulación Reso. 737/18. Mediante la misma se ayudará al productor/asesor en los primeros pasos y requisitos necesarios.

En la sección de Anexos se encuentran toda la información que complementa al proceso de inscripción. La misma será solicitada por el sistema.

En el siguiente diagrama se resume los pasos a seguir hasta obtener el **Permiso definitivo** renovable cada 4 años. En esta versión de la Guía solo alcanzaremos a guiar al productor en los primeros pasos hasta el proceso de **Alta de Inmueble**. En sucesivas versiones se ampliará el contenido de la presente.

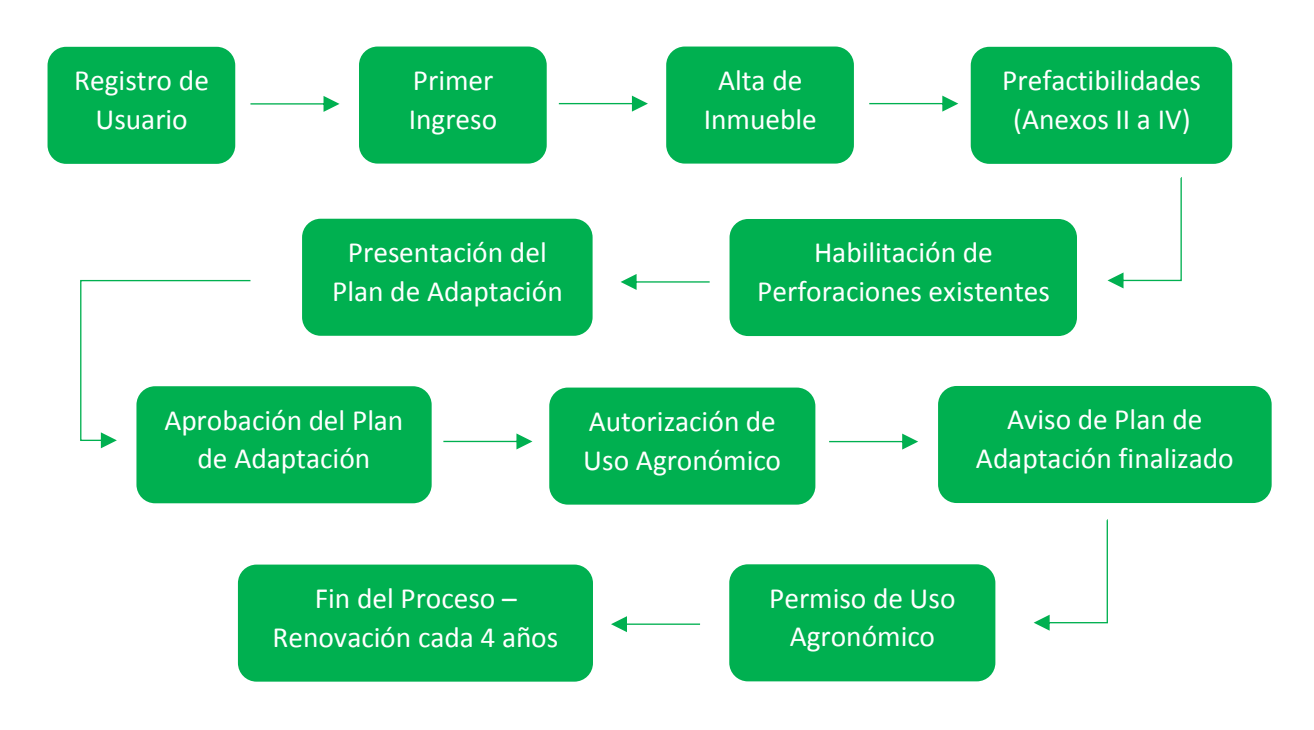

Inicio

Aclaración: las imágenes utilizadas fueron copiadas en octubre del 2019 y podrían sufrir actualizaciones.

El punto de partida para la inscripción de los establecimientos tamberos en la resolución ADA 737/18 se encuentra accediendo al **Portal Integrado** que se accede desde el sitio de la ADA (Figura 1).

Link al sitio de ADA: http://www.ada.gba.gov.ar/

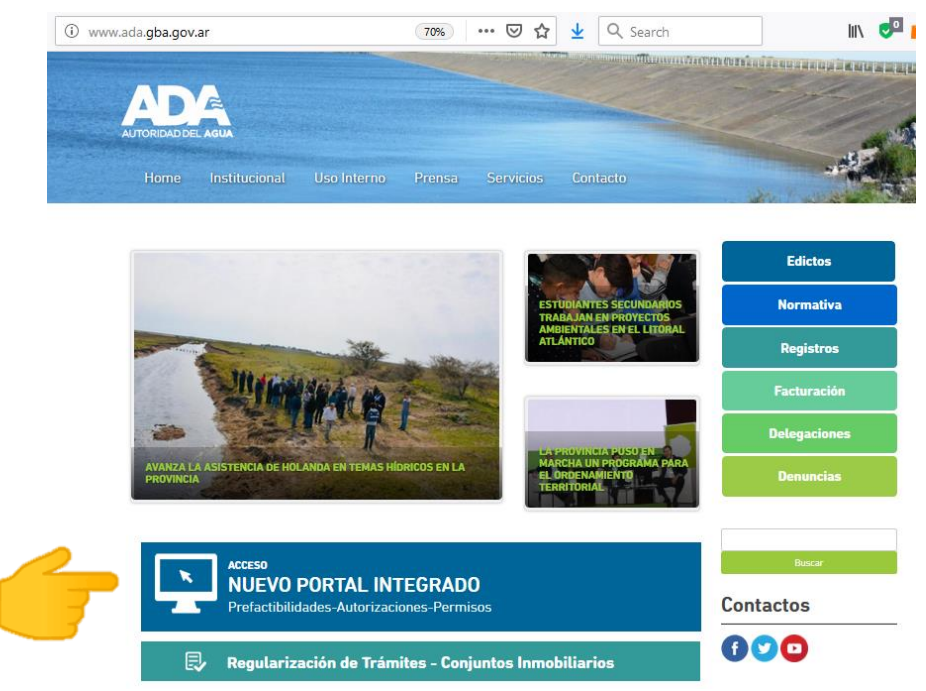

Figura 1: Sitio de ADA y Portal Integrado

Una vez seleccionado el Portal Integrado se continuará por la pantalla siguiente (Figura 2):

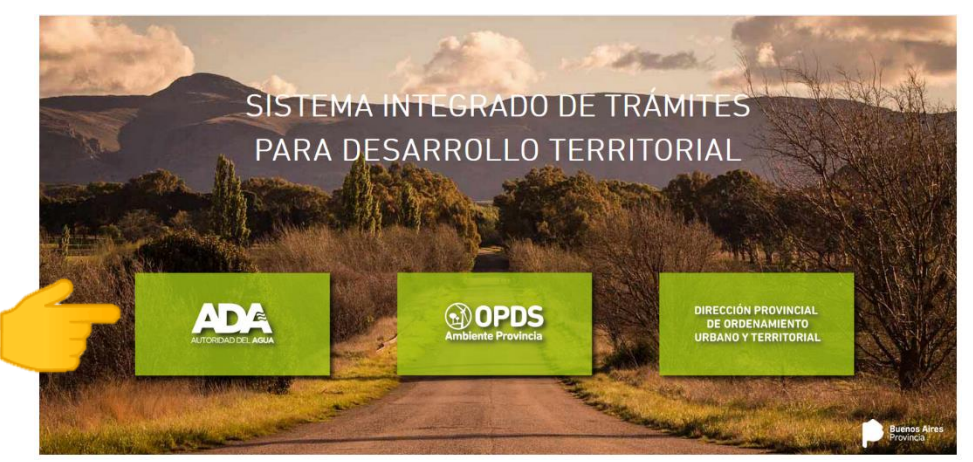

Figura 2: Sitio del Portal Integrado

En la siguiente instancia se abren dos caminos (Figura 3):

- Registrase: proceso que solo se hace por única vez para registrar el usuario (Módulo 1)
- Inicio de sesión: validación para realizar la autogestión (Módulo 2)
  - Sección Inicio de Sesión
  - Alta de Inmueble

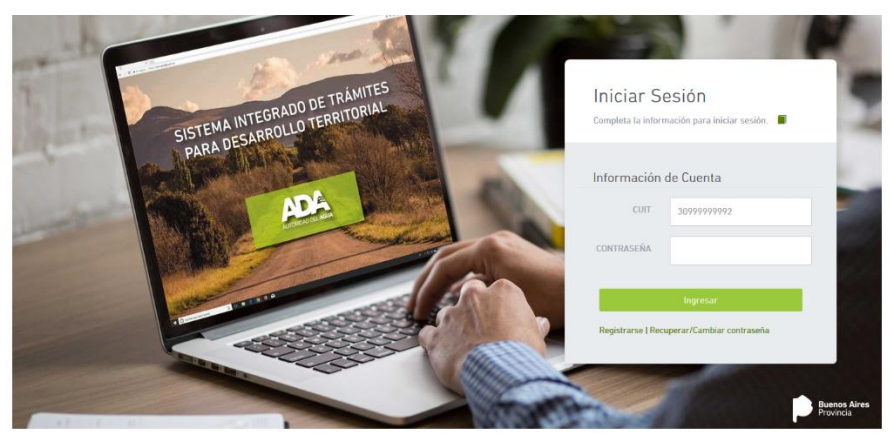

Figura 3: Sitio para el inicio de sesión

#### Módulo 1- Registrarse

Para poder realizar gestiones mediante el sistema de autogestión se debe comenzar por crear un usuario, identificado con su número de CUIT, y una contraseña (Figura 4).

| Iniciar Sesión<br>Completa la información para iniciar sesión. | Por favor ingrese su usuario y correo electrónico |
|----------------------------------------------------------------|---------------------------------------------------|
| Información de Cuenta                                          | Información de Cuenta                             |
| CUIT 3099999992                                                | CUIT 30999999992                                  |
| CONTRASEÑA                                                     | EMAIL cuenta@dominio.com                          |
| Ingresar                                                       | Sinuiente                                         |
|                                                                | Volver a Iniciar Sesión                           |

Datos necesarios: CUIT de la empresa/persona y correo electrónico

Figura 4: pantalla de registro de usuario

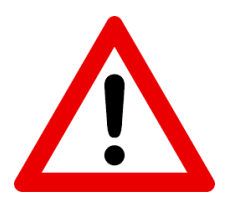

<u>CUIT</u>: debe registrarse el CUI de la empresa que gestiona la actividad del tambo

<u>EMAIL</u>: la dirección debe ser válida. Si no llega el mensaje de confirmación (Figura xx) verifique en la sección de SPAM de su correo

Luego de ingresar los datos solicitados el sistema, presione *siguiente*. La pantalla cambiará a solicitar el código que se envió al correo (Figura 5).

En simultáneo consulte en la cuenta de correo utilizada la llegada de un correo como se muestra en la Figura 6a y 6b.

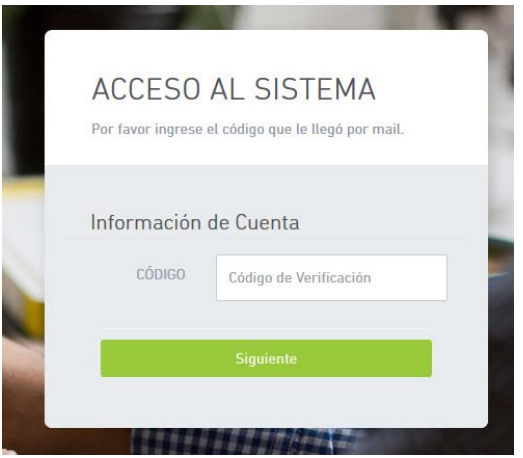

Figura 5: Solicitud del código de verificación

| a)  |                                                                          |                                                                                        |                             |
|-----|--------------------------------------------------------------------------|----------------------------------------------------------------------------------------|-----------------------------|
|     | □- C :                                                                   |                                                                                        | 25 de 30.576 < 💊            |
|     | 🗌 🛧 Ď noreply 2                                                          | Confirmación de password - Estimado, El siguiente código de seguridad                  | deberá ser utilizado de     |
| 548 | □ ☆ D ResearchGate                                                       | Pablo, your colleague Matias Campos can help your research gain visib                  | ility - Pablo, your collea  |
| b)  |                                                                          |                                                                                        |                             |
|     | Confirmación de password                                                 | ∑ Recibidos ×                                                                          |                             |
|     | noreply@tramitesintegrados.gba.gov.ar<br>para mí 👻                       |                                                                                        | 9:19 (hace 4 minutos)       |
|     | Estimado,                                                                |                                                                                        |                             |
| F   | El siguiente código de seguridad deberá ser u<br>Código generado: 523617 | utilizado dentro de las <mark>próximas 4 horas</mark> para continuar con el proceso de | registración de su Usuario. |
|     | Ante cualquier contáctese con la mesa de ay                              | uda.                                                                                   |                             |

Figura 6: arriba (a) ejemplo de cómo se visualiza el correo en la bandeja de entrada, abajo (b) la información que contiene el correo

Se deberá ingresar el código y presionar *siguiente* (Figura 7).

El paso a continuación será para establecer una contraseña de ingreso (Figura 8a y 8b).

El proceso termina con el mensaje de registro EXITOSO (Figura 10).

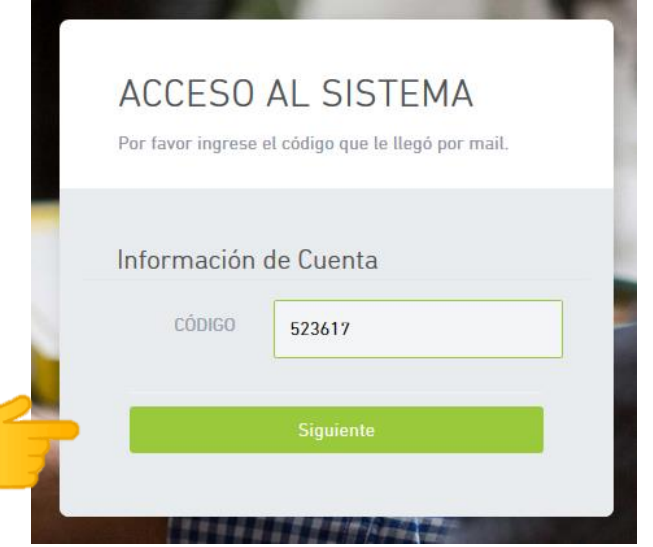

Figura 7: Ingreso del código de verificación

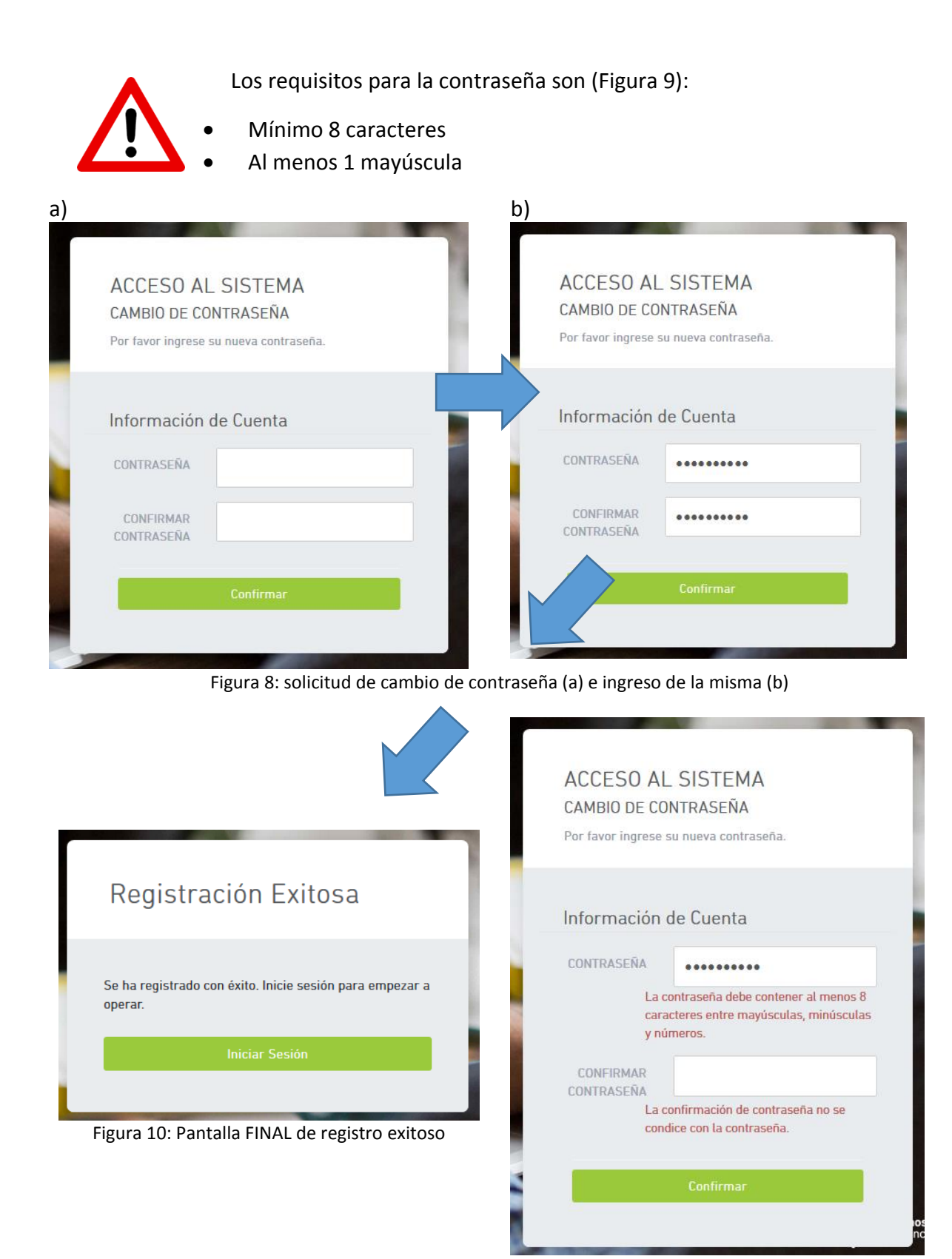

Figura 9: Ejemplo de requisito de contraseña

#### Módulo 1 – Primer Ingreso

Una vez creado el usuario, podrá proceder a ingresar al sistema (Figura 11a). La primera vez que se ingresa es necesario acceder a completar más información personal para poder estar habilitado a realizar trámites (Figura 11b).

| b)                                                                       |                                                                                              |
|--------------------------------------------------------------------------|----------------------------------------------------------------------------------------------|
|                                                                          | 🛛 Organismu 👻 🔔 NATALIA CRISTINA CADAVIZ 🔸                                                   |
|                                                                          |                                                                                              |
| • TRÁMITES                                                               | INFORMACIÓN                                                                                  |
| > REGISTRO DE USUARIO<br>Ingrese sus datos para poder realizar trámites. | <ul> <li>&gt; ORGANIGRAMA<br/>Estructura organizacional de la autoridad del agua.</li> </ul> |
|                                                                          | > LABORATORIO<br>Consulte las músiones y funciones de nuestro laboratorio,                   |
|                                                                          |                                                                                              |
|                                                                          | > GIS<br>Accesta al sistema de información Geográfica Hidrico de la Autoridad del<br>Agua.   |
| ALICERSKI DEL AGUA                                                       |                                                                                              |
| TRÁMITES                                                                 |                                                                                              |
| > REGISTRO DE USUARIO                                                    |                                                                                              |
| Ingrese sus datos para poder real                                        | lizar trámites.                                                                              |
|                                                                          | D)                                                                                           |

Figura 11: Pantalla de Inicio de Sesión (a) y requisito de información personal (b)

# Al seleccionar *Registro de Usuario* se deberá aceptar los términos y condiciones de la plataforma (Figura 12), completando el casillero y *aceptando*.

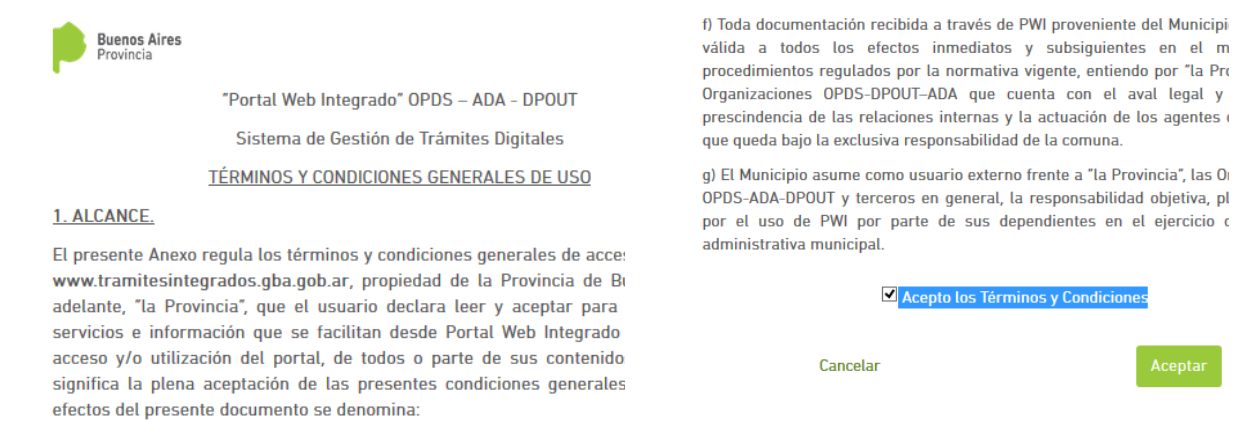

Figura 12: Términos y condiciones de la plataforma

La siguiente tarea es completar los datos de la persona, para ello deberá seleccionar en *Registro de Usuario* (Figura 13).

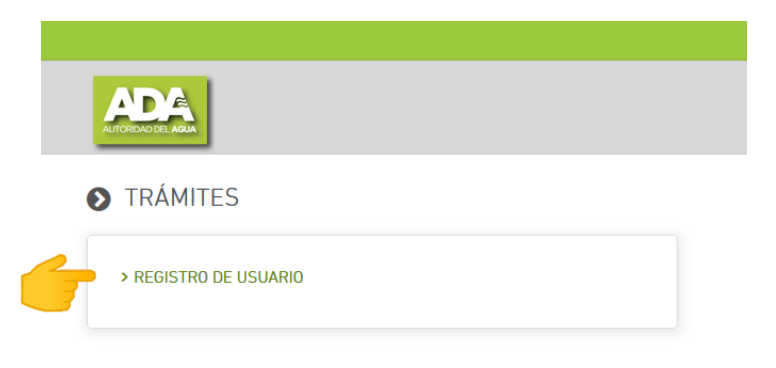

Figura 13: Pantalla de carga de información personal

Una vez en la zona de carga de información personal se encontrarán con 3 secciones: Datos Identificatorios, Datos de contacto y Representante Legal y Apoderados (Figura 15)

La información mínima y que deberá adjuntarse en la sección de *IDENTIFICACIÓN PERSONAL* para continuar con el proceso de validación son:

| Persona Física        | Persona Jurídica                      |   |
|-----------------------|---------------------------------------|---|
|                       | Constancia CUIT                       |   |
|                       | Poder Legal                           |   |
| Copia digital del DNI | Estatuto                              |   |
|                       | Última página del libro de actas      |   |
|                       | (designación de autoridades actuales) |   |
| Un número de teléfono | Un número de teléfono                 |   |
| Una dirección real    | Una dirección real                    |   |
| Table de determiné    |                                       | 1 |

Tabla de datos requeridos para personas físicas y jurídicas

| DATOS IDENTIFICATORIOS                                                                                        | DATOS DE CONTACTO REPRESENTANTE LEC | GAL Y APODERADOS |                                |           |
|----------------------------------------------------------------------------------------------------|-------------------------------------|------------------|--------------------------------|-----------|
| <ul> <li>Ingrese al menos una dir</li> <li>Ingrese al menos un Telé</li> <li>No ha cargado un DNI.</li> </ul> | ección Real.<br>Ifono.              |                  |                                |           |
| TIPO DE PERSONA                                                                                               | Persona Física                      |                  |                                |           |
| NOMBRE                                                                                                    |                                     | APELLIDO         |                                |           |
| IDENTIFICACIÓN<br>PERSONAL *                                                                                  | Browse No file selected.            |                  |                                | Q         |
|                                                                                                    |                                     |                  | Guardar Datos Identificatorios | CONFIRMAR |

Figura 15: Aviso de datos mínimos solicitados

Comenzaremos por cargar el DNI digital (Persona Fisica) o el conjunto de documentos para personas jurídicas, los mismos deberán estar en formato PDF (Figura 16). Para ello iremos al botón *Browse* y buscaremos los archivos, una vez que aparezca en la parte resaltada en rojo se deberá hacer *click* en *Guardar Datos Modificatorios*.

| Borrador                     | DATOS IDENTIFICATORIOS     | DATOS DE CONTACTO REPRESENTANTE LEGAL Y APODERADOS |
|------------------------------|----------------------------|----------------------------------------------------|
| Estado válido para modificar | TIPO DE PERSONA            | Persona Física                                     |
| Complete la información      | NOMBRE                     | APELLIDO                                           |
| CONFIRMAR para dar inicio al |                            |                                                    |
| tramite.                     | IDENTIFICACIÓN<br>PERSONAL | Browse No file selected.                           |
|                              |                            |                                                    |
|                              |                            | Guardar Datos Identificatorios CONFIRMAR           |

Figura 16: Ingreso de DNI

Si el procesa fue satisfactorio se verá el archivo sobre la zona de la derecha (marco rojo) (Figura 17).

| DATOS IDENTIFICATORIOS       | DATOS DE CONTACTO REPRESENTANTE LEGAL Y APODERAL | DOS                                      |
|------------------------------|--------------------------------------------------|------------------------------------------|
| TIPO DE PERSONA              | Persona Física                                   |                                          |
| NOMBRE                       |                                                  | APELLIDO                                 |
| IDENTIFICACIÓN<br>PERSONAL * | Browse No file selected.                         | DNI 27797824.pdf Q                       |
|                              |                                                  | Guardar Datos Identificatorios CONFIRMAR |

Figura 17: Confirmación de DNI

A posterior pasaremos a ingresar los datos de dirección real y teléfono de contacto, todo desde la solapa de *Datos de Contacto* (Figura 18).

Hacer click sobre el botón Agregar Dirección.

Se desplegará una pantalla como en la Figura 19.

Dirección

TIPO DE

DIRECCIÓN

REAL

PROVINCIA

PARTIDO

LOCALIDAD

CALLE / RUTA

NRO / KM

DEPARTAMENTO

DEPARTAMENTO

CÓDIGO POSTAL

Guardar

:

Figura 19: Ingreso de los datos de dirección real

| DATOS IDENTIFICATORIOS | DATOS DE CO | ONTACTO RE | EPRESENTANTE L | EGAL Y APODERADO | os      |           |                  |          |
|------------------------|-------------|------------|----------------|------------------|---------|-----------|------------------|----------|
| Direcciones            |             |            |                |                  |         |           |                  |          |
| TIPO DIRECCIÓN         | PROVINCIA   | PARTIDO    | LOCALIDA       | CALLE / R        | RUTA N  | IRO / KM  | CÓDIGO POSTAL    | ACCIONES |
|                        |             |            | NO H           | AY REGISTROS.    |         |           |                  |          |
|                        |             |            |                | GAR DIRECCIÓN    |         |           |                  |          |
| Teléfonos              |             |            |                |                  | Correos | Electro   | ónicos o         |          |
| TIPO DE TELÉFONO       | TELÉFONO    | NOMBRE     | CARGO          | ACCIONES         | NOMBRE  | CORREO EL | ECTRÓNICO CARGO  | ACCIONES |
|                        | NO HAY      | REGISTROS. |                |                  |         | N         | ) HAY REGISTROS. |          |
|                        |             | R TELÉFONO |                |                  |         | ,         | AGREGAR EMAIL    |          |

Figura 18: Ingreso de la dirección real

Completar todos los campos de la pantalla de Dirección y hacer *click* en *Guardar*.

A continuación seleccionar el botón de *Agregar Teléfono* (Figura 18). Se presentará una pantalla solicitando la información (Figura 20). Podrá seleccionar el tipo de teléfono (Particular, Celular, Laboral). **Al finalizar, GUARDAR!** 

|                  | Número de Teléfono | ×       |
|------------------|--------------------|---------|
| TIPO DE TELÉFONO | PARTICULAR         | ~       |
| TELÉFONO         |                    |         |
| NOMBRE           |                    |         |
| CARGO            |                    |         |
|                  |                    | Guardar |

Figura 20: Ingreso de los datos de teléfono

Una vez cargada toda la información, se deberá seleccionar sobre el botón *naranja CONFIRMAR* para que la información sea enviada a los operadores del sistema para su verificación (Figura 21).

| DATOS IDENTIFICATORIOS       | DATOS DE CONTACTO REPRESENTANTE LEGAL Y APODERADO | S                                        |  |
|------------------------------|---------------------------------------------------|------------------------------------------|--|
| TIPO DE PERSONA              | Persona Física                                    |                                          |  |
| NOMBRE                       |                                                   | APELLIDO                                 |  |
| IDENTIFICACIÓN<br>PERSONAL * | Browse No file selected.                          | DNI 27797824.pdf Q                       |  |
|                              |                                                   | Guardar Datos Identificatorios CONFIRMAR |  |

Figura 21: Confirmar para enviar toda la información

Sobre la margen superior izquierda verán una leyenda que notifica sobre el envío de la información y correspondiente espera para la validación (Figura 22).

| Solicitud Enviada                                                                          | DATOS IDENTIFICATORIOS       | DATOS DE CONTACTO REPRESENTANTE LEGAL Y APODERADOS |
|--------------------------------------------------------------------------------------------|------------------------------|----------------------------------------------------|
| Solicitud Enviada al Organismo<br>correspondiente para la<br>validación de la información. | TIPO DE PERSONA              | Persona Física                                     |
| -                                                                                          | IDENTIFICACIÓN<br>PERSONAL * | DNI 27797824.pdf Q                                 |

Figura 22: Pantalla de Solicitud enviada

En el correo electrónico recibirá una notificación de APROBACION de la solicitud enviada. Ahora se puede proceder al Módulo 2.

#### Módulo 2 – Alta de inmueble

Para comenzar el proceso se deberá seleccionar en *Inmuebles* (Figura 23a). Hacer *click* en *Declarar Nuevo Inmueble* (Figura 23b).

| a) |                                                                                                    | b)                      |           |         |                      |         |
|----|----------------------------------------------------------------------------------------------------|-------------------------|-----------|---------|----------------------|---------|
|    | ADA                                                                                                    |                         |           |         |                      |         |
|    | ♥ TRÁMITES                                                                                                 |                         |           |         |                      |         |
|    | > REGISTRO DE USUARIO                                                                                      | Inmuebles               |           |         |                      |         |
|    | Ingrese sus datos para poder realizar trámites.                                                            | IDENTIFICACIÓN INMUEBLE | PROVINCIA | PARTIDO | LOCALIDAD            | CALLE / |
|    |                                                                                                    |                         |           |         |                      | 4       |
| F  | > INMUEBLES<br>Agregue, modifique o finalice la creación de sus inmuebles para realización<br>de tramites. |                         |           | F       | Declarar Nuevo Inmue | ble     |
|    | •                                                                                                    |                         |           |         |                      |         |

Figura 23: Sección de Inmueble (a) y Declaración del inmueble (b)

A continuación se solicitará la información correspondiente al inmueble (Figura 24). En la parte superior, *Nombre Identificatorio del Inmueble*, es un nombre virtual para identificar la propiedad en caso de tener varias en el sistema, por convención podría utilizarse el *Nombre del Tambo - Nº parcela catastral*.

| DATOS IDENTIFICATORIOS DEL IN          | NUEBLE                                   |                                             |
|----------------------------------------|------------------------------------------|---------------------------------------------|
| NOMBRE IDENTIFICATORIO<br>DEL INMUEBLE |                                          |                                             |
|                                        | Ubicación, Acceso Principal del Inmueble | 2                                           |
| PARTIDO                                | ۲ LOCALIDAD                              | ٣                                           |
| CALLE / RUTA                           | NRO / KM                                 |                                             |
| PISO                                   | DEPARTAMENTO CÓDIGO POSTAL               |                                             |
|                                        | Coordenadas Geográficas del Inmueble     |                                             |
| LATITUD                                | LONGITUD                                 |                                             |
|                                        |                                          | Guardar Datos Identificatorios del Inmueble |
|                                        |                                          |                                             |

Figura 24: Pantalla de datos del inmueble

En la figura siguiente se puede apreciar un inmueble de ejemplo con la información cargada (Figura 25).

| АЛОКАНОВА                                                                                                    | VOLVER A INMUEBLES                     |                                          |                              |                                             |  |  |  |
|----------------------------------------------------------------------------------------------------|----------------------------------------|------------------------------------------|------------------------------|---------------------------------------------|--|--|--|
| Borrador                                                                                                    | DATOS IDENTIFICATORIOS DEL IN          | NMUEBLE                                  |                              |                                             |  |  |  |
| Estado válido para modificar todos<br>los campos del formulario. Complete<br>la información solicitada y presione | NOMBRE IDENTIFICATORIO<br>DEL INMUEBLE | Prueba Octubre - Tambos Pilotos          |                              |                                             |  |  |  |
| CONFIRMAR para dar inicio al<br>trámite.                                                                          |                                        | Ubicación, Acceso Principal del Inmueble |                              |                                             |  |  |  |
|                                                                                                    | PARTIDO                                | MONTE                                    | ✓ LOCALIDAD                  | SAN MIGUEL DEL MONTE                        |  |  |  |
| - <b>\</b>                                                                                                    | CALLE / RUTA                           | RP41                                     | NRO / KM                     | 55                                          |  |  |  |
| _                                                                                                    | PISO                                   | DEPARTAMENTO                             | CÓDIGO POSTAL                | 7220                                        |  |  |  |
|                                                                                                    |                                        | Coordenad                                | las Geográficas del Inmueble |                                             |  |  |  |
|                                                                                                    | LATITUD                                | -35.582872                               | LONGITUD                     | -58.630392                                  |  |  |  |
|                                                                                                    |                                        |                                          |                              | Guardar Datos Identificatorios del Inmueble |  |  |  |

Figura 25: Pantalla de datos del inmueble cargados

Una vez cargados los datos generales del inmueble, se habilitan 2 solapas: Información Catastral y Parcelas. Para continuar con el Alta del Inmueble se deberá completar la información solicitada en cada una (Figura 26).

|                                                                                  | VOLVER A INMUEBLES                     |                                 |          |                      |                                             |           |
|----------------------------------------------------------------------------------|----------------------------------------|---------------------------------|----------|----------------------|---------------------------------------------|-----------|
| Borrador                                                                         | DATOS IDENTIFICATORIOS DEL I           |                                 | PARCELAS |                      |                                             |           |
| Estado válido para modificar todos<br>los campos del formulario. Complete        | NOMBRE IDENTIFICATORIO<br>DEL INMUEBLE | Prueba Octubre - Tambos Pilotos |          |                      |                                             |           |
| la información solicitada y presione<br>CONFIRMAR para dar inicio al<br>trámite. |                                        | Ubicación, A                    | Acceso P | rincipal del Inmuebl | le                                          |           |
|                                                                                  | PARTIDO                                | MONTE                           | ~        | LOCALIDAD            | SAN MIGUEL DEL MONTE                        | ~         |
|                                                                                  | CALLE / RUTA                           | RP41                            |          | NRO / KM             | 55                                          |           |
|                                                                                  | PISO                                   | DEPARTAMENTO                    |          | CÓDIGO POSTAL        | 7220                                        |           |
|                                                                                  |                                        | Coordenad                       | as Geogi | ráficas del Inmueble | 2                                           |           |
|                                                                                  | LATITUD                                | -35.582872                      |          | LONGITUD             | -58.630392                                  |           |
|                                                                                  |                                        |                                 |          |                      | Guardar Datos Identificatorios del Inmueble | CONFIRMAR |

Figura 26: Indicación (arriba a la izquierda) sobre estado Borrador y Solapas de información

Es importante notar que toda la carga de información estará en una **situación de borrador** mientras se hagan modificaciones.

Siguiendo con la solapa de Información Catastral, en la misma se deberá adjuntar en formato digital la documentación que respalde los datos que serán ingresados en la solapa de Parcelas. Para agregar el documento, se deberá hacer *click* en *Agregar Cédula Catastral* (Figura 27).

| АПОКОМО БЕ                                                                       |                                     |                       |                          |         |  |  |  |  |  |
|----------------------------------------------------------------------------------|-------------------------------------|-----------------------|--------------------------|---------|--|--|--|--|--|
| Borrador                                                                         | DATOS IDENTIFICATORIOS DEL INMUEBLE | INFORMACIÓN CATASTRAL | PARCELAS                 |         |  |  |  |  |  |
| Estado válido para modificar todos<br>los campos del formulario. Complete        | Cédulas Catastrales                 |                       |                          |         |  |  |  |  |  |
| la información solicitada y presione<br>CONFIRMAR para dar inicio al<br>trámite. |                                     | IDENTIFICACIÓN        |                          |         |  |  |  |  |  |
|                                                                                  |                                     | NO HAY REGISTROS.     |                          |         |  |  |  |  |  |
|                                                                                  |                                     |                       | GREGAR CÉDULA CATASTRAL  |         |  |  |  |  |  |
|                                                                                  | Figura                              | 27: Agregar cédi      | ula catastral            |         |  |  |  |  |  |
|                                                                                  |                                     |                       | Cédula Catastral         | ×       |  |  |  |  |  |
| La siguiente pan                                                                 | talla solicitará una                |                       |                          |         |  |  |  |  |  |
| Identificación Vir                                                               | tual y el archivo.                  | IDENTIFICACION        | N                        |         |  |  |  |  |  |
| Presione <b>GUARDA</b>                                                           | R al finalizar                      | CEDULA CATASTRAL      | Browse No file selected. | Q       |  |  |  |  |  |
|                                                                                  |                                     |                       |                          | Guardar |  |  |  |  |  |

En la solapa de Parcelas se deberá cargar la información catastral de cada parcela que conforma el establecimiento según la cédula catastral (Figura 28).

|                                                                      | VOLVER A IN         | MUEBLES         |            |                  |              |            |       |        |       |     |            |          |
|----------------------------------------------------------------------|---------------------|-----------------|------------|------------------|--------------|------------|-------|--------|-------|-----|------------|----------|
| Borrador                                                             | DATOS IDENTIFICATOR | RIOS DEL INMUEI | BLE INFOR  | MACIÓN CATASTRAL | PARCELAS     |            |       |        |       |     |            |          |
| Estado válido para modificar todos                                   | Parcelas 🛛          |                 |            |                  |              |            |       |        |       |     |            |          |
| la información solicitada y presione<br>CONFIRMAR para dar inicio al | IDENTIFICACIÓN      | CÉDULA          | PARTIDO    | PARTIDA CIR      | CUNSCRIPCIÓN | SECCIÓ     | ÓN CH | QU     | FR    | MZ  | PAR        | ACCIONES |
| trámite.                                                             |                     |                 |            |                  | NO HA        | AY REGISTR | 105.  |        |       |     |            |          |
|                                                                      |                     |                 |            | (                |              | GAR PARCE  | ELA   |        | _     |     |            |          |
|                                                                      |                     | Fig             | gura 28: S | Sección de       | agregar      | . parc     | elas  |        |       |     |            |          |
|                                                                      |                     |                 |            |                  |              |            |       |        | 4     | Ļ   |            |          |
|                                                                      |                     |                 |            |                  |              |            | P     | arcela |       |     |            | ×        |
| Por cada parcela                                                     | se deber            | á ingre         | esar la    | IDENTIFICACIÓ    | N            |            |       | CÉL    | DULA  |     |            | ~        |
| GUARDAR al finali                                                    | izar.               | te, pre         | esione     | PARTID           | 0 MONTE      |            |       | PAR    | TIDA  |     |            |          |
|                                                                      |                     |                 |            | CIRCUNSCRIPC     | IÓN          |            |       | SEC    | CIÓN  |     |            |          |
|                                                                      |                     |                 |            | CHACR            | A N°         |            | Letra | QU     | IINTA | N°  | Let        | tra      |
|                                                                      |                     |                 | FRACCIÓ    | N N°             |              | Letra      | MANZ  | ZANA   | N°    | Let | tra        |          |
|                                                                      |                     |                 |            | PARCEL           | A N°         |            | Letra |        |       |     |            |          |
|                                                                      |                     |                 |            |                  |              |            |       |        |       |     | <b>,</b> [ | GUARDAR  |

Se podrá navegar por las pantallas modificando los datos, agregando parcelas, etc. todas las veces que sea necesario. Incluso por falta de conectividad, o problemas de servidores siempre se podrá volver al último punto de carga de datos. Desde la pantalla del inmueble, en la Sección de Acciones se podrá *hacer click* en el lápiz para modificar (Figura 29).

| Inmuebles                                     |              |         |                      |              |          |          |          |  |  |
|-----------------------------------------------|--------------|---------|----------------------|--------------|----------|----------|----------|--|--|
| IDENTIFICACIÓN INMUEBLE                       | PROVINCIA    | PARTIDO | LOCALIDAD            | CALLE / RUTA | NRO / KM | ESTADO   | ACCIONES |  |  |
| Prueba Octubre - Tambos Pilotos               | BUENOS AIRES | MONTE   | SAN MIGUEL DEL MONTE | RP41         | 55       | Borrador | © ×      |  |  |
| Declarar Nuevo Inmueble                       |              |         |                      |              |          |          |          |  |  |
| Figure 20: Madificación de detec del la suche |              |         |                      |              |          |          |          |  |  |

Figura 29: Modificación de datos del Inmueble

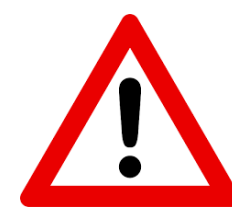

Una vez cargada **toda la información**, se deberá ENVIAR al ADA mediante el proceso de **Confirmación**. Para ello, desde la pantalla del inmueble (Figura 30) se deberá hacer click en *CONFIRMAR*. NOTA: UNA VEZ CONFIRMADA LA INFORMACIÓN NO PODRÁ SER MODIFICADA

|                                                                                  | VOLVER A INMUEBLES                     |                                        |                        |                                  |
|----------------------------------------------------------------------------------|----------------------------------------|----------------------------------------|------------------------|----------------------------------|
| Borrador                                                                         | DATOS IDENTIFICATORIOS DEL IN          | NULEBLE INFORMACIÓN CATASTRAL PARCELAS |                        |                                  |
| Estado válido para modificar todos<br>los campos del formulario. Complete        | Nombre identificatorio<br>Del inmueble | Prueba Octubre - Tambos Pilotos        |                        |                                  |
| la información solicitada y presióne<br>CONFIRMAR para dar inicio al<br>trámite. |                                        | Ubicación, Acceso                      | Principal del Inmueble | e                                |
|                                                                                  | PARTIDO                                | MONTE                                  | LOCALIDAD              | SAN MIGUEL DEL MONTE             |
|                                                                                  | CALLE / RUTA                           | RP41                                   | NRO / KM               | 55                               |
|                                                                                  | PISO                                   | DEPARTAMENTO                           | CÓDIGO POSTAL          | 7220                             |
|                                                                                  |                                        | Coordenadas Geo                        | gráficas del Inmueble  |                                  |
|                                                                                  | LATITUD                                | -35.582872                             | LONGITUD               | -58.630392                       |
|                                                                                  |                                        |                                        |                        | Guardar Datos Identificatorios d |

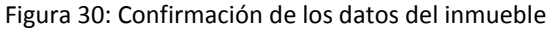

## Módulo 3 – Prefactibilidades

A completar en las próximas versiones

#### Anexo II – Memoria Descriptiva

Información resumen de la empresa tambera.

| Información del Productor solicitante                                |                                       |         |
|----------------------------------------------------------------------|---------------------------------------|---------|
| Tipo de tenencia                                                     | Arrendatario                          |         |
| Marque (X) la opción                                                 | Propietario                           |         |
| que mejor justa a su<br>condición                                    | Tenedor                               |         |
| Nombre:                                                              |                                       |         |
| Applide                                                              |                                       |         |
|                                                                      |                                       |         |
| CUIT:                                                                |                                       |         |
| Nombre Societario:                                                   |                                       |         |
| Partido:                                                             | Localidad                             |         |
| Nomenclatura catastral:                                              |                                       |         |
| Información del establecimiento                                      |                                       |         |
| № registro provincial <sup>1</sup>                                   |                                       |         |
| № de RENSPA²                                                         |                                       |         |
| Punto de referencia                                                  |                                       |         |
| satelital (GPS) <sup>3</sup>                                         | Lopaitud:                             |         |
| Completar las                                                        | Longitud.                             |         |
| coordenadas                                                          |                                       |         |
| Promedio anual de                                                    | Producción Promedio                   |         |
| Vacas en ordeñe (VO):                                                | diaria (litros de leche):             |         |
| Completar                                                            | Completar                             |         |
| Superficie potencial con capacidad de uso                            | agronómico (ha):                      |         |
| (Superficie total es la suma de la propia m<br>zonas de restricción) | ás la arrendada restando las superfic | cies en |

 <sup>&</sup>lt;sup>1</sup> Otorgado por la Dirección de lechería del Ministerio de Agroindustria de la provincia de Buenos Aires.
 <sup>2</sup>Registro Nacional Sanitario de Productores Agropecuarios.
 <sup>3</sup>Será referenciado a la tranquera del establecimiento

| Sistema de Gestión de Efluente                                | es                                |               |    |  |
|---------------------------------------------------------------|-----------------------------------|---------------|----|--|
| Tipo de trámite                                               |                                   | Inicial       |    |  |
| Marque (X) el motivo por el cual<br>dará inicio al proceso de |                                   | Renovación    |    |  |
| solicitud del trámite                                         |                                   | Actualización |    |  |
| Destino final de los Efluentes                                | Uso Agro                          | onómico       |    |  |
| Marque (X)                                                    | Cesión a                          | un tercero    |    |  |
| ¿Cuenta usted con un Sistema                                  | Si 🗌                              |               | No |  |
| de almacenamiento/                                            | Cantidad                          |               |    |  |
|                                                               | Capacida                          | ad de         | -  |  |
| Completar                                                     | almacenamiento (m <sup>3</sup> ): |               |    |  |

## Anexo III – Volúmenes de captación. Alternativas

Información sobre la extracción y uso eficiente del recurso agua.

| Información sobre captación de agua                            |                                 |                                     |                                                                                                    |                                                                                                    |                       |                                      |  |  |
|----------------------------------------------------------------|---------------------------------|-------------------------------------|----------------------------------------------------------------------------------------------------|----------------------------------------------------------------------------------------------------|-----------------------|--------------------------------------|--|--|
|                                                                |                                 | Abas                                | stecimiento d                                                                                             | e red                                                                                                    |                       |                                      |  |  |
| Información de fuei                                            | Morriuo (X) los fuentes de agua |                                     | Captación por bombeo                                                                                      |                                                                                                    |                       |                                      |  |  |
| Marque (X) las fuentes de agua<br>que utiliza diariamente      |                                 | Capt                                | tación agua d                                                                                             | le lluvia                                                                                                    |                       |                                      |  |  |
|                                                                |                                 | Extra                               | acción por mo                                                                                             | olino de                                                                                                    | viento                |                                      |  |  |
|                                                                |                                 | Si                                  |                                                                                                    |                                                                                                    | No                    |                                      |  |  |
| Sistema de medición de agua<br>por caudalímetros<br>Marque (X) |                                 | Caudal total<br>(m³/dia):           |                                                                                                    | NOTA: en el caso<br>poseer caudalíme<br>estimará el cauda<br>diario con la inforr<br>aportada en este<br>proceso |                       | de no<br>tro se<br>I total<br>nación |  |  |
| Información sobre uso eficiente del agua                       |                                 |                                     |                                                                                                    |                                                                                                    |                       |                                      |  |  |
| ¿Realiza prácticas                                             | de Reutilizacio                 | ón de l                             | agua?                                                                                                    | Si                                                                                                    |                       | No                                   |  |  |
|                                                                |                                 |                                     | Encendido en simultaneo de una bomba de agua con la bomba de leche                                        |                                                                                                    |                       |                                      |  |  |
|                                                                | Intercambiac<br>de calor de r   | Intercambiador<br>de calor de placa |                                                                                                    | Recuperación de agua de ICP en sistema cerrado en invierno                                                       |                       |                                      |  |  |
| Prácticas de uso                                               | (ICP)                           |                                     | Recuperacion bebida anim                                                                                  | en                                                                                                    |                       |                                      |  |  |
| eficiente del agua                                             |                                 |                                     |                                                                                                    | Recuperación de agua de ICP para lavado de piso de la sala de ordeñe                                             |                       |                                      |  |  |
| Marque (X) las                                                 |                                 |                                     | Reúso del a<br>pisos                                                                                      | agua del                                                                                                    | ICP para I            | avado de                             |  |  |
| utiliza diariamente                                            | Lavado de<br>corrales           |                                     | Uso de escurridores de madera,<br>mojado de corral previo ingreso<br>animales y mangueras de alta presión |                                                                                                    |                       | a,<br>o<br>presión                   |  |  |
|                                                                |                                 |                                     | Flushing co<br>Iluvia y/o de                                                                              | n recupe<br>aguas s                                                                                              | ero de agua<br>sucias | a de                                 |  |  |
|                                                                |                                 |                                     | Mangueras                                                                                                 | sin corte                                                                                                    | Э                     |                                      |  |  |

| Proportoción do             | Mangueras con válvula de corte<br>(lavateta) |  |
|-----------------------------|----------------------------------------------|--|
| pezones                     | No uso agua – Limpieza en seco               |  |
|                             | Reúso del agua del placa en esta actividad   |  |
| Lavado de<br>máquina        | Reúso del agua del placa en esta actividad   |  |
| Lavado de<br>equipo de frío | Reúso del agua del placa en esta actividad   |  |

#### Anexo IV – Memoria Técnica

Información sobre generación, conducción y captación del purín.

| Información sobre la g                                                              | jeneración del purín                                                              |                                         |  |  |  |  |  |
|-------------------------------------------------------------------------------------|-----------------------------------------------------------------------------------|-----------------------------------------|--|--|--|--|--|
|                                                                                     | Indique cantidad de bajadas:                                                      |                                         |  |  |  |  |  |
|                                                                                     | Indique la cantidad de rodeos de ordeñe diarios:<br>Sin contar el rodeo sanitario |                                         |  |  |  |  |  |
|                                                                                     | Indique el tiempo total de duración por cada ordeñe<br>(min)                      |                                         |  |  |  |  |  |
|                                                                                     |                                                                                   | Brete a la par                          |  |  |  |  |  |
|                                                                                     | Estructura para<br>ordeñe                                                         | Espina de pescado                       |  |  |  |  |  |
|                                                                                     |                                                                                   | Otro (especificar)                      |  |  |  |  |  |
| Sala da ardaña                                                                      | Posee canaletas en el                                                             | Si                                      |  |  |  |  |  |
| Marque (X) la opción                                                                | techo                                                                             | No                                      |  |  |  |  |  |
| que mejor ajusta a su<br>condición                                                  |                                                                                   | Zanja natural                           |  |  |  |  |  |
|                                                                                     | Líquidos de pisos al<br>salir de la sala<br>escurren por                          | Canaleta hormigón                       |  |  |  |  |  |
|                                                                                     |                                                                                   | Canaleta PVC                            |  |  |  |  |  |
|                                                                                     |                                                                                   | Canaleta tierra                         |  |  |  |  |  |
|                                                                                     |                                                                                   | Otro (especificar)                      |  |  |  |  |  |
|                                                                                     |                                                                                   | Sala de espera contigua                 |  |  |  |  |  |
|                                                                                     | Líquidos de pisos al salir de la sala                                             | Colector común con la sala<br>de espera |  |  |  |  |  |
|                                                                                     | escurren hacia                                                                    | Inmediato al campo                      |  |  |  |  |  |
|                                                                                     |                                                                                   | Otro (especificar)                      |  |  |  |  |  |
|                                                                                     |                                                                                   | Hormigón                                |  |  |  |  |  |
| Corral/Sala de espera<br>Marque (X) la opción<br>que mejor ajusta a su<br>condición | Material del piso                                                                 | Tierra                                  |  |  |  |  |  |
|                                                                                     |                                                                                   | Otro (especificar)                      |  |  |  |  |  |
|                                                                                     | <b>T</b> ime                                                                      | Sin techar                              |  |  |  |  |  |
|                                                                                     | cobertura                                                                         | Techo de chapa                          |  |  |  |  |  |
|                                                                                     |                                                                                   | Media sombra                            |  |  |  |  |  |

|                                                                                     |                                                       | Otro (especificar)                                 |   |  |  |  |
|-------------------------------------------------------------------------------------|-------------------------------------------------------|----------------------------------------------------|---|--|--|--|
|                                                                                     | Para techos rígidos, ¿el desagüe del pluvia canaleta? |                                                    |   |  |  |  |
|                                                                                     | Si 🔲                                                  | No                                                 |   |  |  |  |
|                                                                                     | Desagota al piso de la sala                           |                                                    |   |  |  |  |
|                                                                                     | Desagota y escurre al c                               |                                                    |   |  |  |  |
|                                                                                     | Recolecta para posterio                               |                                                    |   |  |  |  |
|                                                                                     | Otro (especificar)                                    | Otro (especificar)                                 |   |  |  |  |
|                                                                                     |                                                       | Zanja natural                                      | 1 |  |  |  |
|                                                                                     |                                                       | Canaleta hormigón                                  | l |  |  |  |
|                                                                                     | salir escurren por                                    | Canaleta PVC                                       |   |  |  |  |
|                                                                                     |                                                       | Canaleta tierra                                    |   |  |  |  |
|                                                                                     |                                                       | Otro (especificar)                                 |   |  |  |  |
|                                                                                     |                                                       | Canaleta de condu<br>la laguna                     |   |  |  |  |
|                                                                                     | Líquidos de pisos al                                  | Canaleta de condu<br>campo                         |   |  |  |  |
|                                                                                     | salir escurren hacia                                  | Canaleta de condu<br>estructura de separ<br>filtro |   |  |  |  |
|                                                                                     |                                                       | Otro (especificar)                                 |   |  |  |  |
|                                                                                     | No tiene                                              |                                                    |   |  |  |  |
|                                                                                     | Es un corral rotativo                                 |                                                    |   |  |  |  |
|                                                                                     |                                                       | Móviles                                            |   |  |  |  |
| Pista de alimentación<br>Marque (X) la opción<br>que mejor ajusta a su<br>condición | Comederos                                             | Fijos con piso de tierra                           |   |  |  |  |
|                                                                                     |                                                       | Fijos con piso de concreto                         |   |  |  |  |
|                                                                                     |                                                       | No posee                                           |   |  |  |  |
|                                                                                     | Bebederos                                             | Fijo con piso de tie                               |   |  |  |  |
|                                                                                     |                                                       | Fijo con piso de co                                |   |  |  |  |
|                                                                                     | Material del piso                                     | Hormigón                                           |   |  |  |  |
|                                                                                     |                                                       | Tierra                                             |   |  |  |  |

|                                                                                      |                                       | Sin techar                |  |  |  |
|--------------------------------------------------------------------------------------|---------------------------------------|---------------------------|--|--|--|
|                                                                                      | Tipo de cobertura                     | Techo de chapa            |  |  |  |
|                                                                                      |                                       | Media sombra              |  |  |  |
|                                                                                      |                                       | 0                         |  |  |  |
|                                                                                      | Frecuencia de                         | 1 a 3                     |  |  |  |
|                                                                                      | año)                                  | 4 a 6                     |  |  |  |
|                                                                                      |                                       | Mayor a 6                 |  |  |  |
| Playán da                                                                            | No tiene                              |                           |  |  |  |
| almacenamiento de                                                                    | Material del piso del                 | Hormigón                  |  |  |  |
| purines secos/sólidos<br>Marque (X) la opción                                        | separador de sólidos                  | Tierra                    |  |  |  |
| que mejor ajusta a su                                                                | Material del piso del                 | Hormigón                  |  |  |  |
| condición                                                                            | playón de apilado                     | Tierra                    |  |  |  |
| Información sobre el a                                                               | macenamiento del purí                 | 'n                        |  |  |  |
| Sistema de<br>almacenamiento o<br>tratamiento                                        | Distancia lineal                      | Sala de ordeñe:           |  |  |  |
| Complete y marque (X)                                                                | área y las opciones                   | Bomba de extracción:      |  |  |  |
| la opción que mejor<br>ajusta a su condición                                         | que correspondan (m)                  | Molino:                   |  |  |  |
|                                                                                      | Dimensiones aproximadas de diseño (m) |                           |  |  |  |
| Laguna Nº 1                                                                          | Largo: An                             | cho: Profundidad:         |  |  |  |
| Complete y marque (X)                                                                |                                       | No posee                  |  |  |  |
| ajusta a su condición                                                                | Material de                           | Geomembrana               |  |  |  |
|                                                                                      | Impermeabilización                    | Otro<br>(especificar)     |  |  |  |
|                                                                                      | Dimensiones                           | aproximadas de diseño (m) |  |  |  |
| Laguna Nº 2<br>Complete y marque (X)<br>la opción que mejor<br>ajusta a su condición | Largo: An                             |                           |  |  |  |
|                                                                                      |                                       | No posee                  |  |  |  |
|                                                                                      | Material de                           | Geomembrana               |  |  |  |
|                                                                                      | Impermeabilizacion                    | Otro<br>(especificar)     |  |  |  |

| Laguna № 3<br>Complete y marque (X)<br>la opción que mejor<br>ajusta a su condición | Dimensiones aproximadas de diseño (m) |                       |              |  |  |  |  |
|-------------------------------------------------------------------------------------|---------------------------------------|-----------------------|--------------|--|--|--|--|
|                                                                                     | Largo:                                | Ancho:                | Profundidad: |  |  |  |  |
|                                                                                     |                                       | No posee              |              |  |  |  |  |
|                                                                                     | Material de<br>impermeabilización     | Geomembra             | na           |  |  |  |  |
|                                                                                     |                                       | Otro<br>(especificar) |              |  |  |  |  |
| Laguna № 4<br>Complete y marque (X)<br>la opción que mejor<br>ajusta a su condición | Dimensiones aproximadas de diseño (m) |                       |              |  |  |  |  |
|                                                                                     | Largo:                                | Ancho:                | Profundidad: |  |  |  |  |
|                                                                                     | Material de<br>impermeabilización     | No posee              |              |  |  |  |  |
|                                                                                     |                                       | Geomembra             | าล           |  |  |  |  |
|                                                                                     |                                       | Otro<br>(especificar) |              |  |  |  |  |

# Anexo V – Plan de Uso agronómico

Información sobre la planificación del uso responsable del purín.

| Información para el Plan de Uso Agronómico (PUA)                      |                |                                                                                                    |                      |     |     |     |     |                           |
|-----------------------------------------------------------------------|----------------|----------------------------------------------------------------------------------------------------|----------------------|-----|-----|-----|-----|---------------------------|
| Detalle de la<br>superficie<br>Complete la opción                     |                | Superficie potencial con capacidad de uso agronómico (ha)<br>(Superficie total es la suma de la propia más la arrendada<br>restando las superficies en zonas de restricción) |                      |     |     |     |     |                           |
| condición                                                             | ajusta a su    | Propias:                                                                                                    | Propias: Arrendadas: |     |     |     |     |                           |
| Planificac                                                            | ión agrícola y | forrajera                                                                                                    |                      |     |     |     |     |                           |
| Participación de los cultivos en la rotación (%):                     |                | Presupuestación de fertilizantes promedio (kg/ha.año)                                                                                                    |                      |     |     |     |     |                           |
| Complete con % las opciones<br>que mejor ajusta a su<br>planificación |                | Complete para cada cultivo la cantidad que mejor<br>ajusta a su planificación                                                                                                |                      |     |     |     |     |                           |
| Clase                                                                 | Cultivo        | (%)                                                                                                    | Urea                 | UAN | FMA | FDA | SFT | Otro<br>(especifi<br>car) |
|                                                                       | Mz             |                                                                                                    |                      |     |     |     |     |                           |
|                                                                       | Sg             |                                                                                                    |                      |     |     |     |     |                           |
| Silo                                                                  | Cer            |                                                                                                    |                      |     |     |     |     |                           |
|                                                                       | Rg             |                                                                                                    |                      |     |     |     |     |                           |
|                                                                       | PP             |                                                                                                    |                      |     |     |     |     |                           |
|                                                                       | Imp            |                                                                                                    |                      |     |     |     |     |                           |
|                                                                       | Pro            |                                                                                                    |                      |     |     |     |     |                           |
|                                                                       | Imp            |                                                                                                    |                      |     |     |     |     |                           |
| FFG                                                                   | Pro            |                                                                                                    |                      |     |     |     |     |                           |
| DD <sub>2</sub>                                                       | Imp            |                                                                                                    |                      |     |     |     |     |                           |
| I POI                                                                 | Pro            |                                                                                                    |                      |     |     |     |     |                           |
|                                                                       | Rg             |                                                                                                    |                      |     |     |     |     |                           |
|                                                                       | Av             |                                                                                                    |                      |     |     |     |     |                           |
|                                                                       | Cen            |                                                                                                    |                      |     |     |     |     |                           |
|                                                                       | Tri            |                                                                                                    |                      |     |     |     |     |                           |

|                                                           | Ttle          |                    |       |       |       |     |   |       |
|-----------------------------------------------------------|---------------|--------------------|-------|-------|-------|-----|---|-------|
|                                                           | Sg            |                    |       |       |       |     |   |       |
| VV                                                        | Sj            |                    |       |       |       |     |   |       |
|                                                           | Mh            |                    |       |       |       |     |   |       |
|                                                           | Mz            |                    |       |       |       |     |   |       |
|                                                           | Gr            |                    |       |       |       |     |   |       |
|                                                           | Sj            |                    |       |       |       |     |   |       |
|                                                           | Mz            |                    |       |       |       |     |   |       |
| Granos                                                    | Sg            |                    |       |       |       |     |   |       |
| Cranoo                                                    | Tri           |                    |       |       |       |     |   |       |
|                                                           | Ceb           |                    |       |       |       |     |   |       |
|                                                           | Cen           |                    |       |       |       |     |   |       |
|                                                           | Av            |                    |       |       |       |     |   |       |
| Otro                                                      |               |                    |       |       |       |     |   |       |
| (especifi<br>car)                                         |               |                    |       |       |       |     |   |       |
| Uso agror                                                 | nómico del pu | irín               | 1     |       |       |     |   | 1     |
| Presupue                                                  | stación de    |                    |       | Año 1 | Año 2 | Año | 3 | Año 4 |
| las dosis de purín<br>Complete para cada                  |               | Líquido<br>(m³/ha) |       |       |       |     |   |       |
| año la cantidad que<br>mejor ajusta a su<br>planificación |               | Sólido (k          | g/ha) |       |       |     |   |       |
|                                                           |               |                    |       | Año 1 | Año 2 | Año | 3 | Año 4 |
| Planificaci                                               | ión del       | Ene                |       |       |       |     |   |       |
| momento de<br>aplicación del purín<br>Indique para cada   |               | Feb                |       |       |       |     |   |       |
|                                                           |               | Mar                |       |       |       |     |   |       |
| año con (X) el                                            | Abr           |                    |       |       |       |     |   |       |
| momento de<br>aplicación de su<br>planificación           |               | Мау                |       |       |       |     |   |       |
|                                                           |               | Jun                |       |       |       | _   |   |       |
|                                                           |               | Jul                |       |       |       |     |   |       |

|                                                                             | Ago                             |  |  |  |  |
|-----------------------------------------------------------------------------|---------------------------------|--|--|--|--|
|                                                                             | Sep                             |  |  |  |  |
|                                                                             | Oct                             |  |  |  |  |
|                                                                             | Nov                             |  |  |  |  |
|                                                                             | Dic                             |  |  |  |  |
| Plan de contingencia                                                        |                                 |  |  |  |  |
| Detalle la opción                                                           | Traslado y vuelc                |  |  |  |  |
| contingencia<br>Complete y marque<br>(X) la opción que<br>meior aiusta a su | Sistema de aplic<br>planificado |  |  |  |  |
|                                                                             | Contratación de                 |  |  |  |  |
| condición                                                                   | Cesión a terceros               |  |  |  |  |
|                                                                             |                                 |  |  |  |  |

Siglas: PPL: Pastura permanente de leguminosa; PPG:Pastura permanente de gramínias; PPPol: Pastura permanente polifítica; VV: verdeo de verano; VI: verdeo de invierno; Mz: maíz; Sg: sorgo; Cer: cereales; Rg: raigrás; PP: pastura permanente; Imp: implantación; Prod: producción; Av: avena; Cen: centeno; Tri: trigo; Ttle: triticale; Sj: soja; Mh: moha; Gr: girasol; Ceb: cebada; FDA: fosfato diamónico; FMA: fosfato monoamónico; SFT: superfosfato triple;